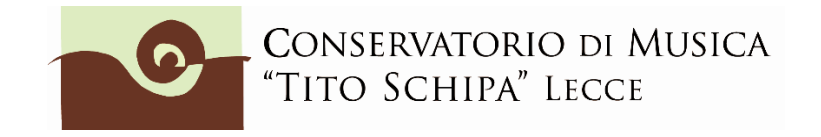

# ALL. 3

# COME ISCRIVERSI AD ANNI SUCCESSIVI AL 1° SULLA PIATTAFORMA ISIDATA

1. Dopo aver selezionato Conservatorio LECCE o CEGLIE MESSAPICA dalla pagina di accesso ad ISIDATA (<u>https://servizi12.isidata.net/SSDidatticheco/MainGeneraleRes.aspx</u>) cliccare sul punto 4) Gestione Dati ALLIEVI IMMATRICOLATI

| 2 1) Inserimento domanda AMMISSIONE                    |
|--------------------------------------------------------|
| 2) Modifica domanda AMMISSIONE                         |
| 3) Gestione richiesta IMMATRICOLAZIONE                 |
| 4) Gestione dati ALLIEVI IMMATRICOLATI                 |
| 5) Inserimento domanda PRIVATISTI                      |
| 6) Modifica domanda PRIVATISTI                         |
| 7) PRIVATISTI IMMATRICOLATI - nuovi esami da sostenere |
|                                                        |

ed effettuare il Login col proprio **nr. di codice** e **password** (selezionare Conservatorio Lecce o Ceglie Messapica).

2. Cliccare su Gestione esami/Esami

|       | Menu precedente Anagrafica Gestione esami                                                                                                    | Contr<br>Credi |  |  |  |  |  |
|-------|----------------------------------------------------------------------------------------------------|----------------|--|--|--|--|--|
|       | Esami                                                                                                    |                |  |  |  |  |  |
|       | Invia                                                                                                    |                |  |  |  |  |  |
| ifica | In verde i dati registrati dall'Istruzio aviare richiesta di modifica dei dati, modificate i valori <u>nei car</u> e e cliccate su "Invia richiesta" | R              |  |  |  |  |  |
| dice  |                                                                                                    | а _            |  |  |  |  |  |
| icola | L                                                                                                    | 5 5            |  |  |  |  |  |
| la di | COMP DNE (Biennio ordinamentale)                                                                                                    | COMI           |  |  |  |  |  |
| inga  | Biennio ordin.le accano di II livello in Composizione                                                                                                | Bienr          |  |  |  |  |  |
| ome   |                                                                                                    | []             |  |  |  |  |  |
| ome   | ne                                                                                                    |                |  |  |  |  |  |
| esso  | М                                                                                                    | Mas            |  |  |  |  |  |
| RSO   | BIENNALE SUPERIORE                                                                                                    | BIEN           |  |  |  |  |  |
| ativi |                                                                                                    |                |  |  |  |  |  |

3. All'interno della pagina **Gestione esami/Esami**, cliccare su "Iscrivi corso princ. per il nuovo A.A. (come indicato dalla freccia rossa)

|                                         |             |            |         |                | Menu<br>preced   | lente         | Anagrafica Gestion<br>esami                                                                     | ne 🗸  |
|-----------------------------------------|-------------|------------|---------|----------------|------------------|---------------|-------------------------------------------------------------------------------------------------|-------|
| ✓ Help                                  | - Z         | Ordine gri | glia: A | A. decr.,      | Anno decr.       | , Corso       | ~                                                                                               |       |
| 1                                       |             | Anno acc.  | Anno    | Anno<br>Princ. | Liv. Pre<br>Acc. | Ripet<br>ente | Scuola\Corso                                                                                    | Vo    |
|                                         | 12          | 2021/2022  | 1       | 1              |                  |               | Analisi compositiva I (B)                                                                       |       |
| <ul> <li>Operazioni su Esami</li> </ul> | 12          | 2021/2022  | 1       | 1              |                  |               | COMPOSIZIONE (Biennio<br>ordinamentale)                                                         | 1     |
| Inserisci esame sostenuto               | 1 🖊         | 2021/2022  | 1       | 1              |                  |               | Elementi di composizione e analisi<br>per didattica della musica (da corsi<br>per 24 CFA)       |       |
| Inserisci nuovo corso                   | i 🧨         | 2021/2022  | 1       | 1              |                  |               | Estetica della musica I (B)                                                                     |       |
| Iscrivi corso princ. A.A. corrente      | ้ 🖋         | 2021/2022  | 1       | 1              |                  |               | Informatica musicale I (B)                                                                      | ID.   |
|                                         | <u>କୁ</u> 🖌 | 2021/2022  | 1       | 1              |                  |               | Lettura della partitura I (B)                                                                   | 30.00 |
| Iscrivi corso princ. nuovo A.A.         |             | 2021/2022  | 1       | 1              |                  |               | Lingua straniera comunitaria (B) N                                                              |       |
| ✓ Stampe                                | 12          | 2021/2022  | 1       | 1              |                  |               | Paleografia musicale I (B)                                                                      |       |
|                                         | 11          | 2021/2022  | 1       | 1              |                  |               | Stages e altre attività formative,<br>anche esterne, a scelta dello<br>studente (1° ric Bienni) | ID.   |
|                                         | 11          | 2021/2022  | 1       | 1              |                  |               | Storia del teatro musicale I (B)                                                                |       |
| Domar azioni esami                      | 11 2        | 2021/2022  | 1       | 1              |                  |               | Storia e storiografia della musica I (B)                                                        |       |

4. Verificare che all'interno della griglia, compaia l'inserimento da parte del sistema di un nuovo rigo con sfondo celeste su cui è indicato a.a. (**2022/23**), anno (2 o 3 ecc.), e corso d'iscrizione (nell'esempio sottostante, COMPOSIZIONE (Biennio ordinamentale).

|                                    |    |     |            |         |                | Menu<br>preced   | ente          | Anagrafica Gestio                                                                         | ne 🗸 💽        | ) Tas                   |
|------------------------------------|----|-----|------------|---------|----------------|------------------|---------------|-------------------------------------------------------------------------------------------|---------------|-------------------------|
| ✓ Help                             |    | Z.  | Ordine gri | glia: A | A. decr., /    | Anno decr.,      | Corso         | ~                                                                                         |               |                         |
| 1 🥖 🚉 🕐                            |    |     | Anno acc.  | Anno    | Anno<br>Princ. | Liv. Pre<br>Acc. | Ripet<br>ente | Scuola\Corso                                                                              | Voto<br>Esame |                         |
| VOTI                               |    | 1 % | 2022/2023  | 2       | 2              |                  |               | COMPOSIZIONE (Biennio<br>ordinamentale)                                                   |               |                         |
| Operazioni su Esami                |    | 12  | 2021/2022  | 1       |                |                  |               | Analisi compositiva I (B)                                                                 |               | Attività t<br>integrat  |
| Inserisci esame sostenuto          | l  | 12  | 2021/2022  | 1       |                |                  |               | COMPOSIZIONE (Biennio<br>ordinamentale)                                                   |               |                         |
| Inserisci nuovo corso              | li | # B | 2021/2022  | 1       |                |                  |               | Elementi di composizione e analisi<br>per didattica della musica (da corsi<br>per 24 CFA) |               | Attività f<br>dello stu |
| Iscrivi corso princ. A.A. corrente | า  | 12  | 2021/2022  | 1       |                |                  |               | Estetica della musica I (B)                                                               |               | Attività f              |
|                                    | 2  | / 8 | 2021/2022  | 1       | 1              |                  |               | Informatica musicale I (B)                                                                | ID.           | Altre att               |
| Iscrivi corso princ. nuovo A.A.    | Ц  | 1   | 2021/2022  | 1       | 1              |                  |               | Lettura della partitura I (B)                                                             | 30.00         | Attività f              |

5. Cliccare su Anagrafica e inserire l'importo ISEE. <u>Questa procedura non è obbligatoria per coloro che</u> intendono pagare il massimo del contributo previsto dall'Istituto per i corsi accademici o preaccademici.

| Osservazioni                                |                                                                                |                                                               |
|---------------------------------------------|--------------------------------------------------------------------------------|---------------------------------------------------------------|
| Note                                        | ISCOUTTO CON DICEDUA AL TRIENNIO DED LA COUCLA DI<br>PRESSO QUESTO ISTITUTO. 4 | ISCRITTO CON RISERVA AL TRIEN<br>PRESSO QUESTO ISTITUTO. INTE |
| Dispense                                    |                                                                                |                                                               |
| Iscritto ad altra Università/Tempo Parziale |                                                                                |                                                               |
| In possesso di certificazione DSA/BSE       |                                                                                |                                                               |
| % Diversabilità                             |                                                                                |                                                               |
| Link Audio Video Ammissioni                 |                                                                                |                                                               |
| Importo ISEE/U                              |                                                                                |                                                               |
| N° rich. Inps ISEE/Protocollo               |                                                                                |                                                               |
| Foto identificativa                         | 8                                                                              | Scegli il file Nessun file scelto                             |

Non possono essere accettati pagamenti inferiori alla tariffa massima (1.200 euro) se non sono accompagnati alla presentazione del modello ISEE in corso di validità da allegare in Fascicolo.

Nello stesso modo in cui ogni qual volta si effettua una modifica nella sezione "Anagrafica", **dopo aver** inserito l'importo ISEE, cliccare sopra su "Invia richiesta"

| LI<br>gio non    | Cambia in questa colonna i valori deside<br>dati originali. |
|------------------|-------------------------------------------------------------|
| a dati<br>ifica) | Invia richiesta                                             |
|                  | 681                                                         |
|                  | 3217                                                        |

Attendere nei giorni successivi la comunicazione di accettazione della modifica proposta. Si riceverà nello spazio bianco sotto la dicitura "Comunicazioni dal Conservatorio" (sempre nella sezione "Anagrafica") un avviso di accettazione della modifica.

In caso di ritardo nell'accettazione della richiesta, contattare la segreteria (per i bienni: <u>bienni@conservatoriolecce.it</u> - per i trienni: <u>trienni.previgente@conservatoriolecce.it</u> - per i corsi preaccademici/propedeutici: <u>preaccademici@conservatoriolecce.it</u>)

6. Caricare sulla piattaforma ISIDATA nella sezione Fascicolo una copia <u>dell'Attestazione ISEE (valida per le</u> <u>prestazioni agevolate per il diritto allo studio universitario per iscritti a triennio e biennio)</u> da cui si è copiato l'importo ISEE inserito. Gli studenti che non inseriscono al momento dell'iscrizione un ISEE in corso di validità devono pagare il massimo del contributo (la prima rata è di € 400).

Nella riga "Oggetto documento" scrivere "copia ISEE 2022 (REDDITI 2021)" (file in pdf). Da "Scegli file" selezionare il pdf da inserire.

| SER        | VIZI ISIDATA                                                           |                                                       |                                                                            |
|------------|------------------------------------------------------------------------|-------------------------------------------------------|----------------------------------------------------------------------------|
|            |                                                                        | Menu precedente Anagrafica Sestione esami             | Tasse Controllo                                                            |
|            | Seleziona documento da Scegli il file<br>allegare<br>Oggetto documento | Nessun file scelto<br>ISEE 2022 (REDDITI 2021)        |                                                                            |
|            | File 🤹                                                                 | Oggetto                                               | Descrizione                                                                |
| <b>×</b> 9 | APMco_20210725182836_3831_LECO.pdf                                     | Documento di identità                                 | Documento inserito da studente per<br>ammmissione il 25/07/2021 18:28:36   |
| *          | APMco_20210725183004_3831_LECO.pdf                                     | Liberatoria al trattamento dei dati personali         | Documento inserito da studente per<br>ammmissione il 25/07/2021 18:30:04   |
| <b>X</b> Q | APMco_20210725183026_3831_LECO.pdf                                     | Autocertificazione titolo di studio                   | Documento inserito da studente per<br>ammmissione il 25/07/2021 18:30:26   |
| *          | APMimco_20211018225352_3831_LECO.pdf                                   | Ricevuta contributo unico (pago-pa)                   | Documento inserito da studente per<br>immatricolaz. il 18/10/2021 22:53:52 |
| <b>×</b> 9 | APMimco_20211019105558_3831_LECO.pdf                                   | Domanda di immatricolazione c n allegati e bollettini | Documento inserito da studente per<br>immatricolaz il 19/10/2021 10:55:58  |

7. Cliccare su Tasse e poi a sinistra su "Nuova tassa"

| SERVIZI ISIDATA       |     |        |                                                                      |                    |                       |                        |                      |
|-----------------------|-----|--------|----------------------------------------------------------------------|--------------------|-----------------------|------------------------|----------------------|
|                       |     |        |                                                                      | Menu<br>precede    | ente Ana              | agrafica 疴             | Gestione V Contrasse |
| ✓ Help                |     |        | Tipo tassa                                                           | Data<br>versamento | Importo<br>versamento | Scadenza<br>versamento | N. Versamento Tipo ( |
|                       |     | PAGATA | Contributo unico corsi<br>accademici                                 | 30/04/2022         | 400                   | 30/04/2022             | Gu                   |
| T T T Mm              |     |        | Contributo unico corsi<br>accademici                                 | 30/01/2022         | 400                   | 31/01/2022             | C <del></del>        |
| ✓ Operazioni su Tasse | 1 % | PAGATA | FREQ.BIENNIO ACC.<br>21,43 AGENZIA<br>DELLE ENTRATE                  | 18/10/2021         | 21,43                 |                        |                      |
| + Genera PagoPA       | 1 % | PAGATA | ADISU                                                                | 18/10/2021         | 160                   |                        | VuV                  |
| + Nuova tassa         |     | PAGATA | Contributo unico corsi<br>accademici                                 | 18/10/2021         | 405                   | 31/10/2021             | 00                   |
| S Pagama ele esterno  | 1 9 | PAGATA | Tassa AGENZIA<br>DELLE ENTRARE 6,04<br>€ esame ammissione<br>BIENNIO | 24/07/2021         | 6,04                  | 30/07/2021             |                      |
|                       |     | PAGATA | CONTRIBUTO 30 €<br>AMMISSIONE<br>BIENNIO                             | 25/07/2021         | 30                    | 30/07/2021             | ·····                |

8. Inserire le tasse e contributi richiesti e, se necessario, gli eventuali motivi dell'esonero, seguendo la procedura seguente:

8.1 Cliccare su A.A. NUOVO; alla voce Anno Accademico, se non compare in automatico, scrivere **2022/23** (tranne che non si stia inserendo un contributo in arretrato relativo al precedente anno accademico);

8.2 Selezionare il **Tipo tassa**/contributo da inserire (es. ADISU, FREQ.BIENNIO/TRIENNIO, CONTRIBUTO UNICO CORSI ACCADEMICI o PREACCADEMICI, ecc.) e l'eventuale Tipo di esonero (es. IN ATTESA DI BORSA DI STUDIO ADISU). Se il versamento che si sta andando ad inserire è quello relativo al contributo di funzionamento, <u>selezionare la voce</u> "CONTRIBUTO UNICO CORSI ACCADEMICI oppure PREACCADEMICI/PROPEDEUTICI (PagoPA)". Il contributo al Conservatorio può essere versato solo ed esclusivamente tramite il sistema di pagamento PagoPA. Se non si è inserito l'importo del proprio ISEE (vedi punto 5.) oppure non è arrivata conferma dell'accettazione ISEE inserito in Anagrafica, il sistema inserirà la quota massima. Se non si sta versando nulla (perché ad es. si è inserito alla voce tipo di esonero "in attesa di borsa di studio ADISU") mettere 0 (zero) sulla riga importo e caricare su "FASCICOLO" il modulo esonero relativo (gli allegati sono nella sezione modulistica del sito). Se si vuole pagare il contributo in un'unica rata cliccare nella riga "Importo versamento" ed inserire l'importo esatto (la cifra che il sistema propone di pagare, infatti, si riferisce ad una delle tre rate previste).

8.3 Cliccare a sinistra su GENERA PagoPA

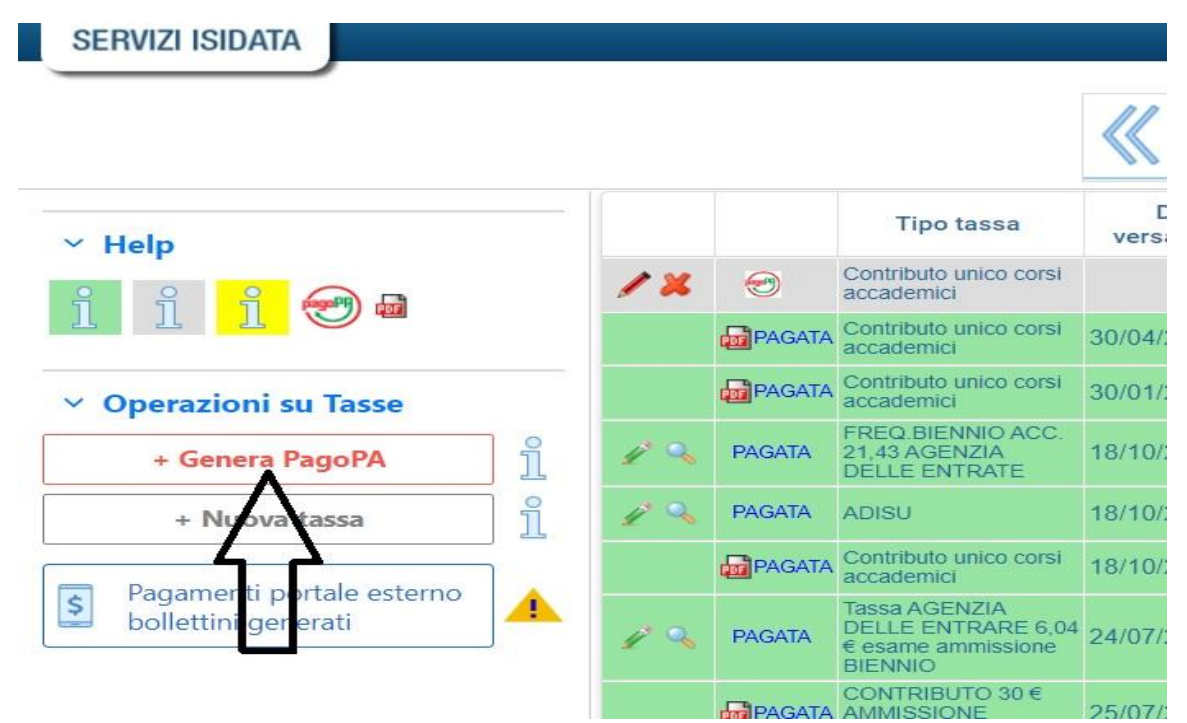

### 8.4 **Spuntare Seleziona** <u>e poi</u> cliccare su "CREA BOLLETTINO PER QUESTA TASSA"

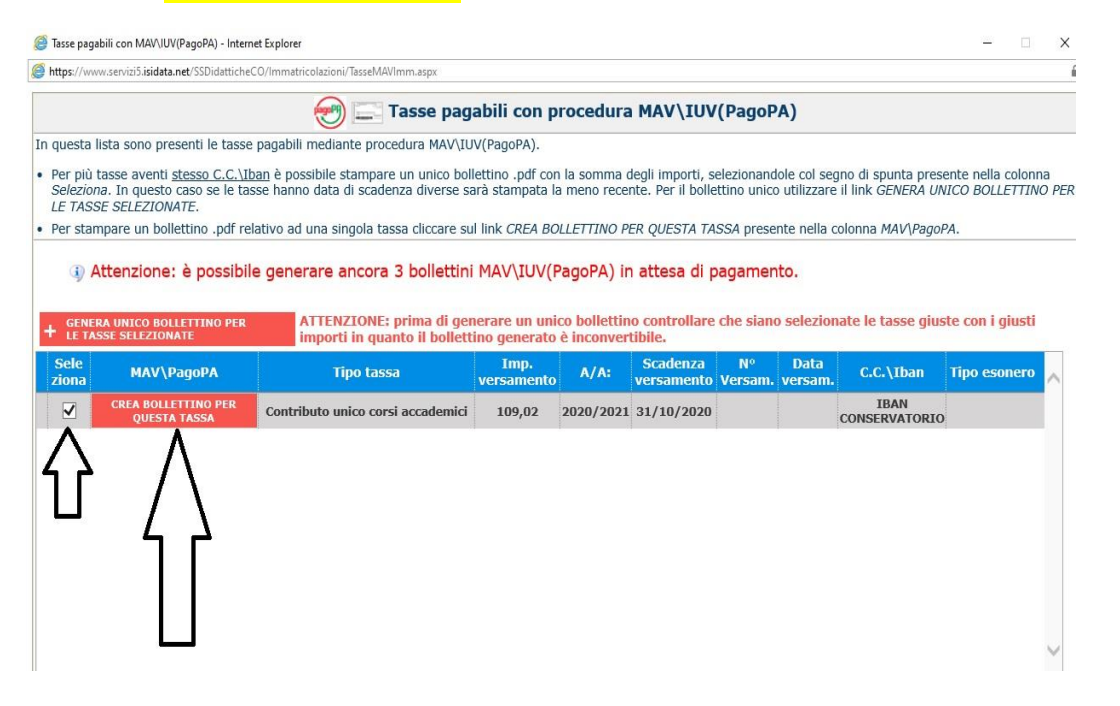

8.5 Cliccare sull'icona PDF e il sistema creerà lo IUV per il pagamento del contributo tramite PagoPA.

| Img | MAV\PagoPA | Tipo tassa                                           |  |
|-----|------------|------------------------------------------------------|--|
| ٩   |            | Tassa governativa 6,04 € esame<br>ammissione BIENNIO |  |
|     | 🙀 🥶        | Contributo unico corsi accademici                    |  |
|     | $\wedge$   | CONTRIBUTO 30 € AMMISSIONE<br>BIENNIO                |  |
|     |            | CONTRIBUTO 30 € AMMISSIONE<br>BIENNIO                |  |

nchè la segreteria non effettua la registrazione della richiesta di

8.6 Cliccare nuovamente su "Nuova tassa" per inserire eventuali altri pagamenti previsti come l'Assicurazione (5 euro tramite Pagopa) oppure ad es. "Freq. Biennio" o "Freq. Triennio" tasse <u>non</u> pagabili al momento tramite procedura PagoPA.

| SERVIZI ISIDATA                         |     |        |                                                                      |                    |                       |                        |                   |        |
|-----------------------------------------|-----|--------|----------------------------------------------------------------------|--------------------|-----------------------|------------------------|-------------------|--------|
|                                         |     |        |                                                                      | Menu<br>precede    | ente Ana              | agrafica 疴             | Gestione v ooo Ta | asse   |
| → Help                                  |     |        | Tipo tassa                                                           | Data<br>versamento | Importo<br>versamento | Scadenza<br>versamento | N. Versamento     | Tipo e |
|                                         |     |        | Contributo unico corsi<br>accademici                                 | 30/04/2022         | 400                   | 30/04/2022             | Cu                |        |
|                                         |     |        | Contributo unico corsi<br>accademici                                 | 30/01/2022         | 400                   | 31/01/2022             | C                 |        |
| <ul> <li>Operazioni su Tasse</li> </ul> | 1 % | PAGATA | FREQ.BIENNIO ACC.<br>21,43 AGENZIA<br>DELLE ENTRATE                  | 18/10/2021         | 21,43                 |                        |                   |        |
| + Genera PagoPA                         | 1 % | PAGATA | ADISU                                                                | 18/10/2021         | 160                   |                        | Volumed           |        |
| + Nuova tassa                           |     | PAGATA | Contributo unico corsi<br>accademici                                 | 18/10/2021         | 405                   | 31/10/2021             | 00.0000           |        |
| S Pagam ele esterno                     | 1 % | PAGATA | Tassa AGENZIA<br>DELLE ENTRARE 6,04<br>€ esame ammissione<br>BIENNIO | 24/07/2021         | 6,04                  | 30/07/2021             |                   |        |
|                                         |     | PAGATA | CONTRIBUTO 30 €<br>AMMISSIONE<br>BIENNIO                             | 25/07/2021         | 30                    | 30/07/2021             | ~                 |        |

8.6.1 Inserire Data, n. versamento, cliccare su **Scegli file**, selezionare la scansione/foto del pagamento dalla propria postazione informatica e inserire il pdf (preferibile al formato jpg) del versamento (dimensione massima del file 2Mb).

| 🕙 Modifica - Inserimento Tasse - Google Ch                                        | rome — I                                                                                   | = : |
|-----------------------------------------------------------------------------------|--------------------------------------------------------------------------------------------|-----|
| servizi5.isidata.net/SSDidatticheCC                                               | )/Immatricolazioni/InsTasseImm.aspx?Modalita=INS&idTassa=0                                 |     |
| La tassa fa riferimento<br>all'Anno Accademico:                                   | A.A. CORRENTE<br>a.A. NUOVO                                                                |     |
| Tipo tassa                                                                        | IMMATRICOLAZ. 1º ANNO TRIENNIO                                                             | ~   |
| Tipo esonero                                                                      |                                                                                            | ~   |
| С.С.Р./С.С.В.                                                                     | 1016                                                                                       |     |
| N. Versamento                                                                     |                                                                                            |     |
| Data versamento                                                                   |                                                                                            |     |
| Anno accademico                                                                   | 2                                                                                          |     |
| Importo ISEE<br>(la fascia reddituale è calcolata<br>automaticamente dal sistema) | 18450,88                                                                                   |     |
| Percentuale su importo %                                                          | (j)                                                                                        |     |
| Massimo importo                                                                   |                                                                                            |     |
| Imp. versamento                                                                   | 6,04                                                                                       |     |
| Note:                                                                             |                                                                                            | *   |
| Selezionare immagine<br>o scansione del bollettino<br>- MAX 2MB                   | Scegli file Nessun file selezionato<br>(N, Colo file di tipo immagine JPG, JPEG, PNG, PDF) |     |
| Attenzione                                                                        | no ammesse immagini maggiori di <u>2MB</u> .                                               |     |
|                                                                                   |                                                                                            |     |

Inserire anche la tassa ADISU (sempre tramite l'inserimento di una nuova tassa) allegando la copia (pdf o jpg) della ricevuta dell'avvenuto pagamento della tassa regionale <u>tramite PAGOPA</u> (LINK PAGAMENTO: <u>https://w3.adisupuglia.it/pagamenti-pa/</u>) o copia dell'eventuale versamento fatto all'università per gli studenti anche universitari. Il PagoPa per l'ADISU viene generato sul sito di Adisu Puglia, sulla piattaforma Isidata va invece allegato la copia della ricevuta del pagamento.

8.6.2 Cliccare su "Inserisci". IMPORTANTE! <u>Ripetere l'operazione per ogni tassa/contributo da inserire.</u> Anche se non si deve pagare una tassa/contributo perché esonerati, inserirla ugualmente seguendo la medesima procedura, indicando il Tipo esonero e inserendo la cifra 0 (zero) a "Importo versamento".

Per ulteriori e più dettagliate informazioni sulla quota da versare (sopra sono stati riportati solo degli esempi) si prega di consultare il <u>Regolamento sui contributi</u>

Formazione Pre-accademica: art. 41 – Propedeutici art.29 http://www.conservatoriolecce.it/attachments/article/1832/ Regolamento%20contributi%202021 .pdf

#### In sintesi i versamenti che si dovranno inserire sulla piattaforma sono:

 tassa di frequenza di € 21,43 sul c.c.p. n. 1016 intestato all'Agenzia delle Entrate - Centro Operativo di Pescara, utilizzando i bollettini disponibili presso gli uffici postali (causale: frequenza corsi accademici)
 oppure attraverso bonifico bancario: Agenzia delle Entrate - Centro operativo di Pescara - (causale: frequenza corsi accademici) IBAN: IT45 R 0760103200 00000001016.

Dopo aver registrato la tassa occorre sempre selezionare SCEGLI FILE e allegare copia dell'avvenuto pagamento.

In caso di richiesta di esonero la tassa va registrata comunque su Isidata mettendo importo zero, caricando, tramite il tasto "Sceglie file" la <u>richiesta di esonero</u> debitamente compilata, firmata e scansionata in formato pdf). **SOLO BIENNI E TRIENNI** 

#### 2) contributo ADISU

1. Prima fascia € 120,00 per gli studenti che presentino un valore ISEE per prestazioni universitarie inferiore o uguale a € 23.626,32;

2. Seconda fascia € 140,00 per gli studenti che presentino un valore ISEE per prestazioni universitarie compreso tra € 23.626,33 e € 47.252,64;

3. Terza fascia € 160,00 per gli studenti che presentino un valore ISEE per prestazioni universitarie superiore a € 47.252,64.

(https://pagopa.adisupuglia.it/portal/servizi/pagamenti/nuovo\_pagamento\_online/12 ). SOLO BIENNI E TRIENNI (tutti, tranne universitari che abbiano già versato all'università e devono allegare copia del versamento all'ateneo di appartenenza);

3) rata contributo di funzionamento del Conservatorio pagabile solo tramite PagoPA (CONTRIBUTO UNICO CORSI ACCADEMICI / PREACCADEMICI)

4) ASSICURAZIONE 5,00 € per infortuni e responsabilità civile, pagabile solo tramite PagoPA (selezionare in Tasse la voce "Assicurazione");

5) eventuali contributi dovuti per ricognizione degli studi (dopo ad es. la sospensione di un anno o due degli studi).

9. Dopo aver completato la sezione relativa ai pagamenti, vanno inseriti nella piattaforma (sezione Fascicolo, vedi il punto 6) di questa Guida) tutti gli allegati previsti (scaricabili dalla sezione Modulistica del sito web del Conservatorio). Non è necessario inserire moduli non utilizzati (ad es. lo studente che non usufruisce delle fasce inferiori di pagamento non deve caricare i relativi moduli). Non è prevista la consegna cartacea degli allegati e, in ogni caso, non saranno accettati allegati cartacei alla domanda di iscrizione non precedentemente caricati sulla piattaforma Isidata.

10. Per procedere alla **stampa della domanda di iscrizione** nella pagina principale cliccare su Domanda iscrizione ai corsi

| Inserisci nuovo corso              | 1     | ¥ = | 2021/2022 | 1 | 1 | per di<br>per 24         | 4 CFA)                        |
|------------------------------------|-------|-----|-----------|---|---|--------------------------|-------------------------------|
| Iscrivi corso princ. A.A. corrente | i     | 12  | 2021/2022 | 1 | 1 | Estetio                  | ca della                      |
|                                    | -<br> | / E | 2021/2022 | 1 | 1 | Inform                   | natica n                      |
| iscrivi corso princ. nuovo A.A.    |       | 1   | 2021/2022 | 1 | 1 | Lettur                   | a della                       |
| ✓ Stampe su esami                  |       | 12  | 2021/2022 | 1 | 1 | Lingua                   | a strani                      |
|                                    | F     | / E | 2021/2022 | 1 | 1 | Paleo                    | grafia r                      |
| Domanda iscrizione ai corsi        |       | 12  | 2021/2022 | 1 | 1 | Stage<br>anche<br>studer | s e altr<br>estern<br>nte (1° |
| da prenotazioni esami              |       | 12  | 2021/2022 | 1 | 1 | Storia                   | del tea                       |
|                                    |       | 12  | 2021/2022 | 1 | 1 | Storia                   | e stori                       |
|                                    | ÷     | 12  | 2021/2022 | 1 | 1 | Strum<br>(B)             | ientazio                      |

## 11. <u>Nella finestra che si apre dopo aver cliccato sull'icona stampante, inserire l'anno accademico</u> (2022723), il Tipo stampa (preferibile PDF) e infine cliccare su Stampa.

| N.b.:Per stampare tutte le domande relative a tutti gli anni accademici lasciare "9999/9999" |                                       |
|----------------------------------------------------------------------------------------------|---------------------------------------|
| Il nominativo è minorenne?                                                                   | • No • Si                             |
| ESTREMI DEL DOCUMENTO DEL CANDIDATO/GENITORE                                                 |                                       |
| Tipo documento di riconoscimento (Es. Patente Auto, Carta d'identita, ecc)                   |                                       |
| Numero                                                                                       |                                       |
| Rilasciato il                                                                                |                                       |
| Dal                                                                                          |                                       |
| Соріа                                                                                        | • Per l'Istituzione • Per lo studente |
| Tipo stampa                                                                                  | PDF V                                 |
| Percentuale grandezza carattere                                                              | 100 %                                 |
| Torna alle scelte delle certificazioni [ALT+Q]                                               | Stampa [ALT+S]                        |
|                                                                                              | -                                     |

## NOTE FINALI

LA STAMPA DELLA DOMANDA DI ISCRIZIONE (FIRMATA E IN MARCA DA BOLLO DA € 16,00) E GLI ALLEGATI (SCARICABILI DALLA SEZIONE MODULISTICA DEL SITO) VANNO SCANSIONATI IN PDF E CARICATI NELLA SEZIONE "FASCICOLO" CON OGGETTO "DOMANDA DI REISCRIZIONE A.A.2022-23" E "ALLEGATI 2022-23", <u>ENTRO I TERMINI INDICATI DAL MANIFESTO DEGLI STUDI A.A. 2022/23 (31</u> <u>LUGLIO 2022).</u>

IL CARTACEO DELLA DOMANDA IN BOLLO DA 16 EURO POTRA' ESSERE CONSEGNATO PRESSO IL CENTRALINO DI VIA CIARDO (O SPEDITO CON RACCOMANDATA A/R) DAL 1 AGOSTO AL 30 SETTEMBRE 2022. GLI ALLEGATI POSSONO ESSERE ANCHE CONSEGNATI IN FORMATO CARTACEO MA E' OBBLIGATORIO CARICARLI PRIMA NELLA SEZIONE "FASCICOLO" DEL SITO (FORMATO PDF, PREFERIBILE, O JPG).

LE STAMPE DELLE DOMANDE NON CONFORMI (SENZA MARCA DA BOLLO O SENZA FIRMA) SARANNO RIFIUTATE.

L'ISCRIZIONE E' CONSIDERATA REGOLARE (<u>E QUINDI NON SOGGETTA A MORA</u>) SE ENTRO IL 31 LUGLIO 2022 LO STUDENTE INSERISCE NELLA SEZIONE FASCICOLO DELLA PIATTAFORMA ISIDATA LA SCANSIONE IN PDF DELLA PROPRIA DOMANDA CON GLI ALLEGATI <u>E I PAGAMENTI PREVISTI</u>. LA COMUNICAZIONE DI ACCETTAZIONE DELLA DOMANDA CHE SI RICEVE VIA MAIL VALE COME RICEVUTA DI CONSEGNA.

GLI STUDENTI CHE HANNO INTENZIONE DI PARTECIPARE AL BANDO PER LA BORSA DI STUDIO ADISU DEVONO COMUNQUE INSERIRE LA VOCE "CONTRIBUTO UNICO CORSI ACCADEMICI" E, ALLA VOCE TIPO DI ESONERO, INSERIRE "IN ATTESA DI BORSA DI STUDIO ADISU", PER NON INCORRERE NEL PAGAMENTO DELLA MORA. LO STUDENTE CHE ALLA PUBBLICAZIONE DELLE GRADUATORIE ADISU NON RISULTASSE IDONEO DEVE IN TEMPI BREVI (IN LINEA DI MASSIMA ENTRO 10 GIORNI DALLA PUBBLICAZIONE) REGOLARIZZARE LA PROPRIA POSIZIONE CONTRIBUTIVA.

LA TASSA ADISU, SALVO PARTICOLARI SITUAZIONI (AD ES. STATO DI INVALIDITA' OLTRE IL 66%) <u>DEVE</u> <u>ESSERE VERSATA DA TUTTI</u>, ANCHE DA CHI NON E' IN POSSESSO DI MATURITA' SCOLASTICA. L'ISCRIZIONE SENZA IL VERSAMENTO DELL'ADISU NON E' CONSIDERATA REGOLARE ED E' SOGGETTA A MORA. LO STUDENTE CHE VERSA L'ADISU ALL'UNIVERSITA' DEVE COMUNQUE CARICARE LA COPIA DEL BOLLETTINO DEL VERSAMENTO FATTO ALL'ATENEO DI APPARTENENZA.